## ISTRUZIONI GENERICHE NETWORK -MANAGER

NOTA: questa è una guida "di massima" per ambienti grafici presenti nelle varie distribuzioni Linux. A causa della disponibilità di diversi ambienti grafici intercambiabili (Gnome/Kde-Plasma/Mate/Xfce/Lxde/Unity solo per citarne alcuni) presenti in differenti distro o comunque sempre disponibili in qualsiasi distribuzione , le modalità di configurazioni potrebbero differire La guida è stata creata con Ubuntu 22.04 in ambiente Unity

- Cliccare sull'icona rete
- Cliccare su Select Network
- Selezionare UNIPV-GUEST
- La connessione non richiede autenticazione in questa fase

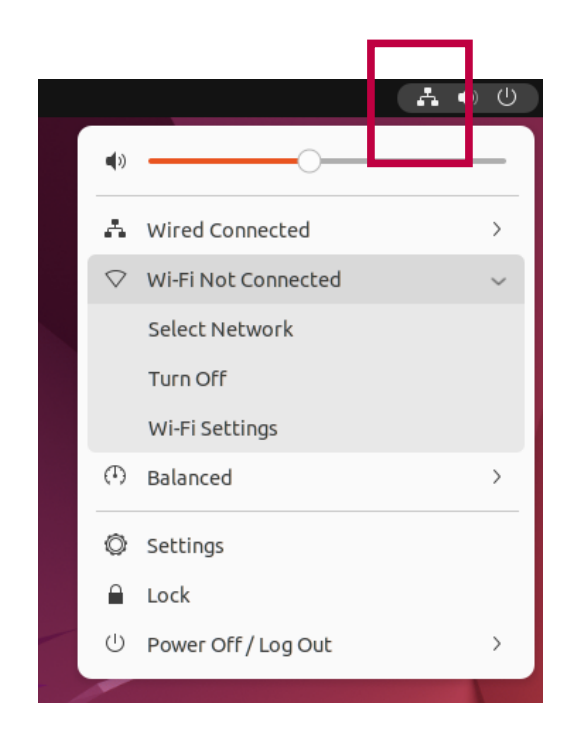

|   | Wi-Fi Networks<br>Select a network |          |
|---|------------------------------------|----------|
| _ | oduroam                            | <u> </u> |
|   | UNIPV-GUEST                        | <b>♀</b> |
|   | BrintwifiSTOMMASO                  | 0        |
|   | Redmi Note 10 Pro                  | £ 💎      |
|   | UNIPV-WIFI                         | ₽ 👻      |
|   | ASUS                               | ₽ \$     |
|   |                                    |          |
|   | Cancel                             | Connect  |

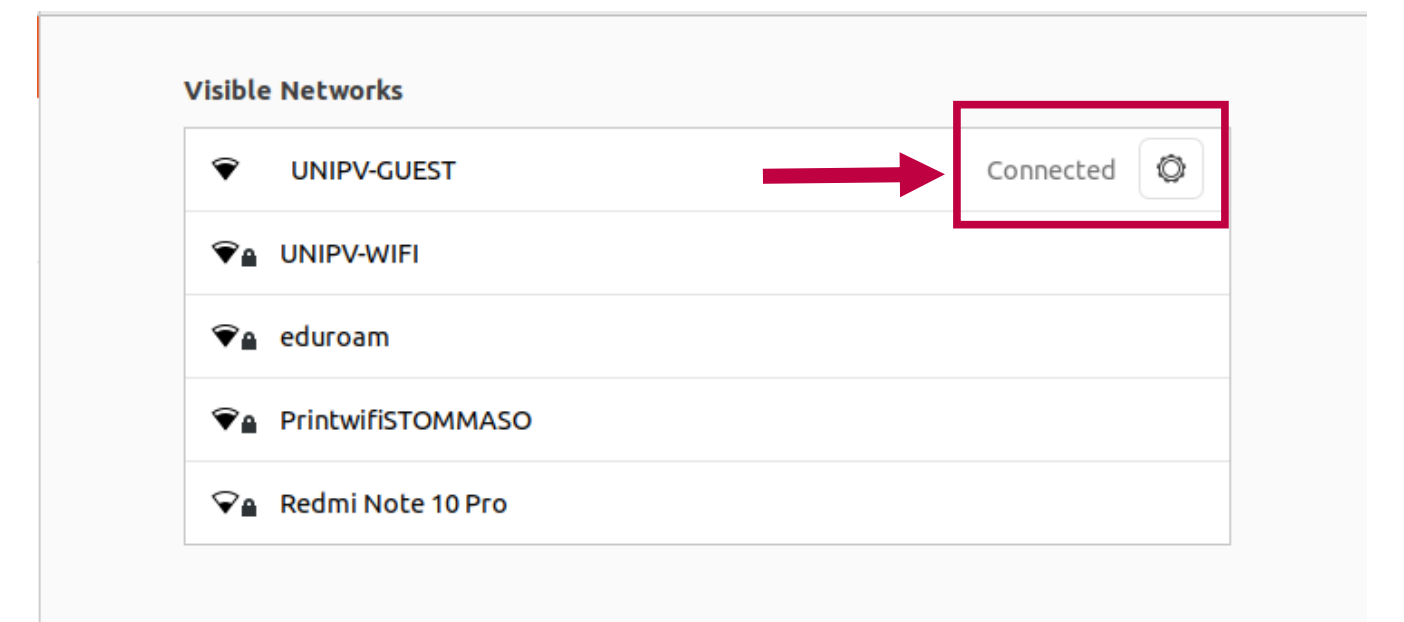

- Una volta connessi ed aperto il browser per la navigazione si verrà rediretti alla pagina di autenticazione (in alcuni casi si dovrà cliccare sul link "Open network login page"
- Inserire le credenziali ospiti
- ATTENZIONE: NON UTILIZZARE LE CREDENZIALI DI ATENEO
- QUESTO ACCESSO E' RISERVATO AGLI OSPITI
- PER GLI OSPITI DI ENTI FEDERATI EDUROAM USARE EDUROAM

| <ul> <li>← → C</li> <li>O A https://portal.unipv.it:444/CaptivePortalUniPV/login.html?hs_server=portal.unipv.it&amp;Qv=it_qpmjdz=DbqujwfQpsubmVoj&lt; ☆</li> <li>O You must log in to this network before you can access the Internet.</li> <li>Open network login page</li> </ul> | Pagina Login Utenti                                                   | × | +                       |                                         |                                |                                                        | - 0 > |
|----------------------------------------------------------------------------------------------------|-----------------------------------------------------------------------|---|-------------------------|-----------------------------------------|--------------------------------|--------------------------------------------------------|-------|
| • You must log in to this network before you can access the Internet. Open network login page                                                                                                    | $\leftarrow \rightarrow $ G                                           |   | 0                       | https://portal. <b>unipv.it</b> :444/Ca | ptivePortalUniPV/login.html?hs | server=portal.unipv.it&Qv=it_qpmjdz=DbqujwfQpsubmVoj 🕁 | ⊠ ≡   |
|                                                                                                    | • You must log in to this network before you can access the Internet. |   | Open network login page |                                         | ×                              |                                                        |       |

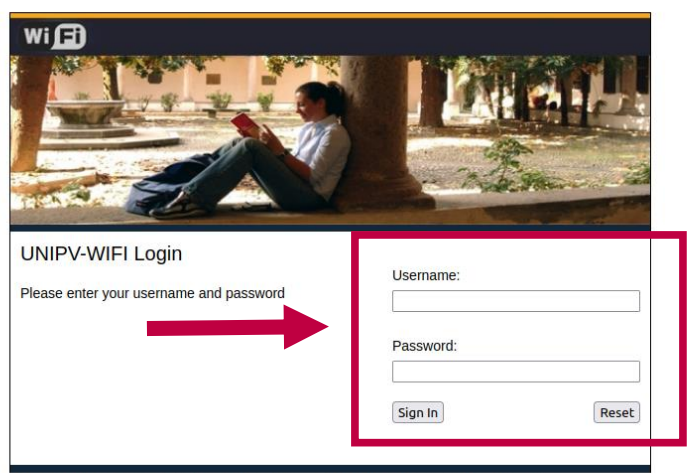

Area Sistemi Informativi - Universita' degli Studi di Pavia - Via Ferrata, 1 27100 Pavia - Tel 0382985900 Fax 0382985915